## Valoriser ses badges sur Open Badge Passport (OBP)

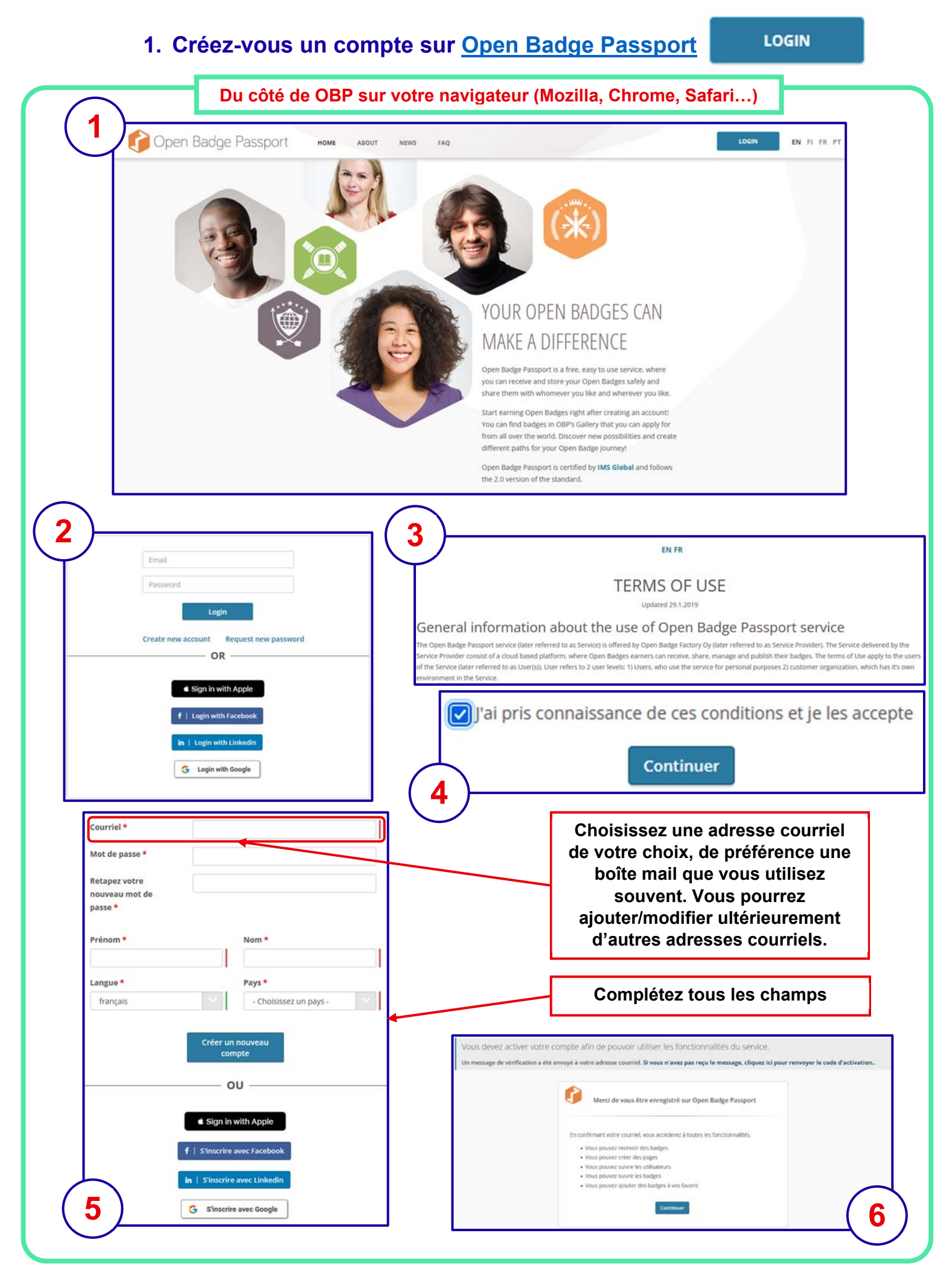

| Du                                                                                                    | côté de votre boîte mail                                                                                                    |
|----------------------------------------------------------------------------------------------------|----------------------------------------------------------------------------------------------------|
| Vous avez dû rec<br>Attentio                                                                                                    | evoir un courriel sous la forme suivante<br>on : vérifiez dans vos SPAMS                                                                                                    |
| (7)                                                                                                    |                                                                                                    |
| Bienvenue sur Open Badge Passport! De contact@openbadgepassport.com  Sujet Bienvenue sur Open Badge Passport! Pour Techno                                                                                     | Contact@openbadgepassport.com     Transférer     Archiver     Archiver     Ondésirable     Dindésirable     Dindésirable     Dindésirable     Transférer     Autres     Transférer     Autres |
| Merci de vous être enregistré sur Open Badge Passport. Pour acc<br>reçu.<br>Cliquez sur le lien pour confirmer votre courriel ou copiez le<br>https://openbadgepassport.com/app/user/verify_email/c831c7a2-e3 | céder aux fonctionnalités Open Badge Passport, veuillez confirmer votre adresse e-mail via le lien<br>e lien dans le navigateur:<br><u>31f-4775-b6d4-c1435be7ff1e</u>                         |
| Columbratement, open bauge rassport.                                                                                                    |                                                                                                    |
|                                                                                                    | Du côté de OBP sur votre navigateur                                                                                                    |
| Cliquez sur ce lien ci-des                                                                                                    | ssus ou copiez-collez-le dans votre navigateur.                                                                                                    |
| Puis renseignez le mot de pass                                                                                                    | e que vous venez de créer dans le champ ci-dessous                                                                                                    |
|                                                                                                    | que vous venez de creer dans le champ el-dessous                                                                                                    |

## 2. Rejoignez l'espace AEFE pour échanger en réseau

## a) Demandez le badge qui permet de rejoindre l'espace AEFE

| Soit en cliquant | sur ce lien |                             |
|------------------|-------------|-----------------------------|
| 9                |             | Soit en scannant ce QR Code |

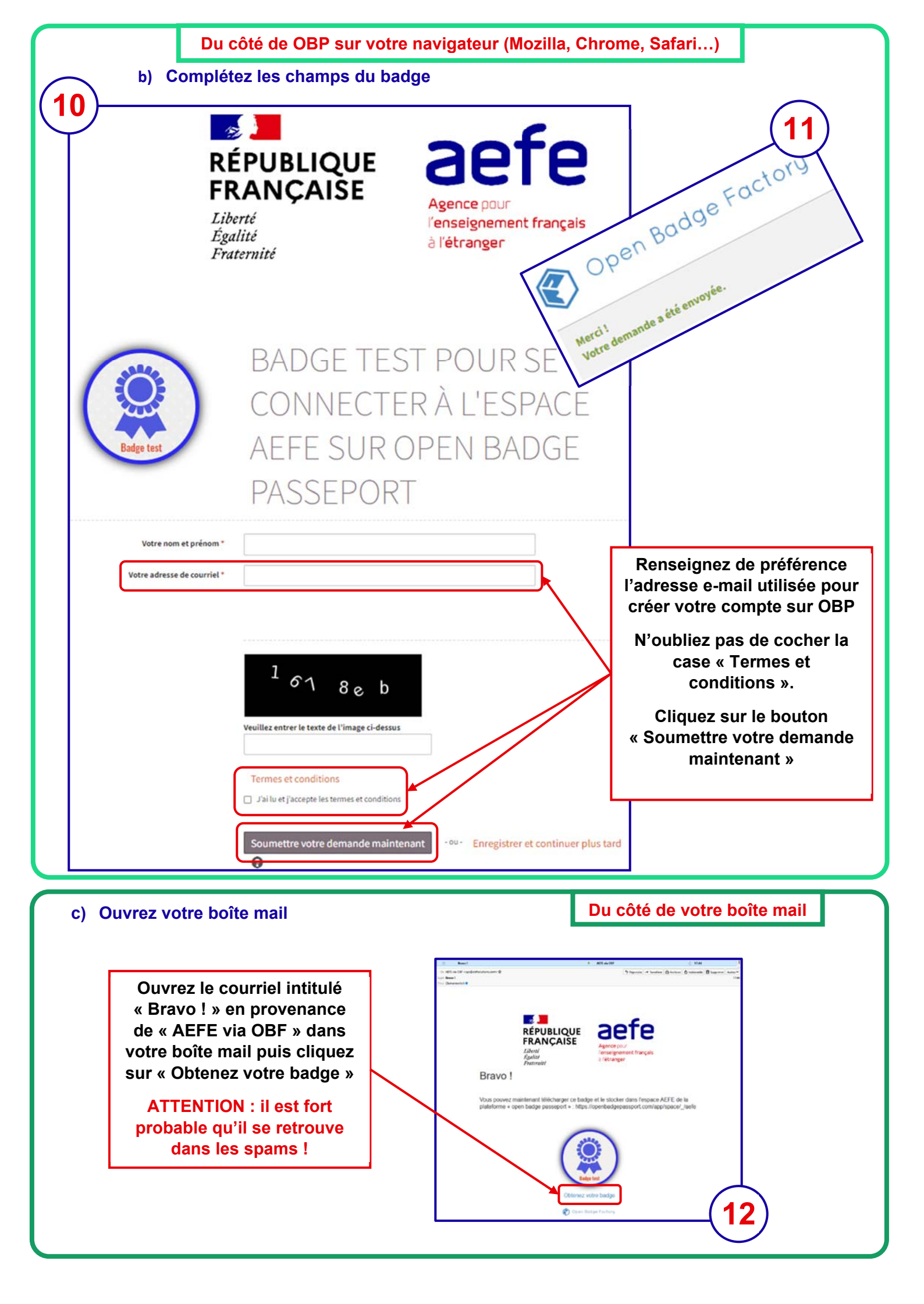

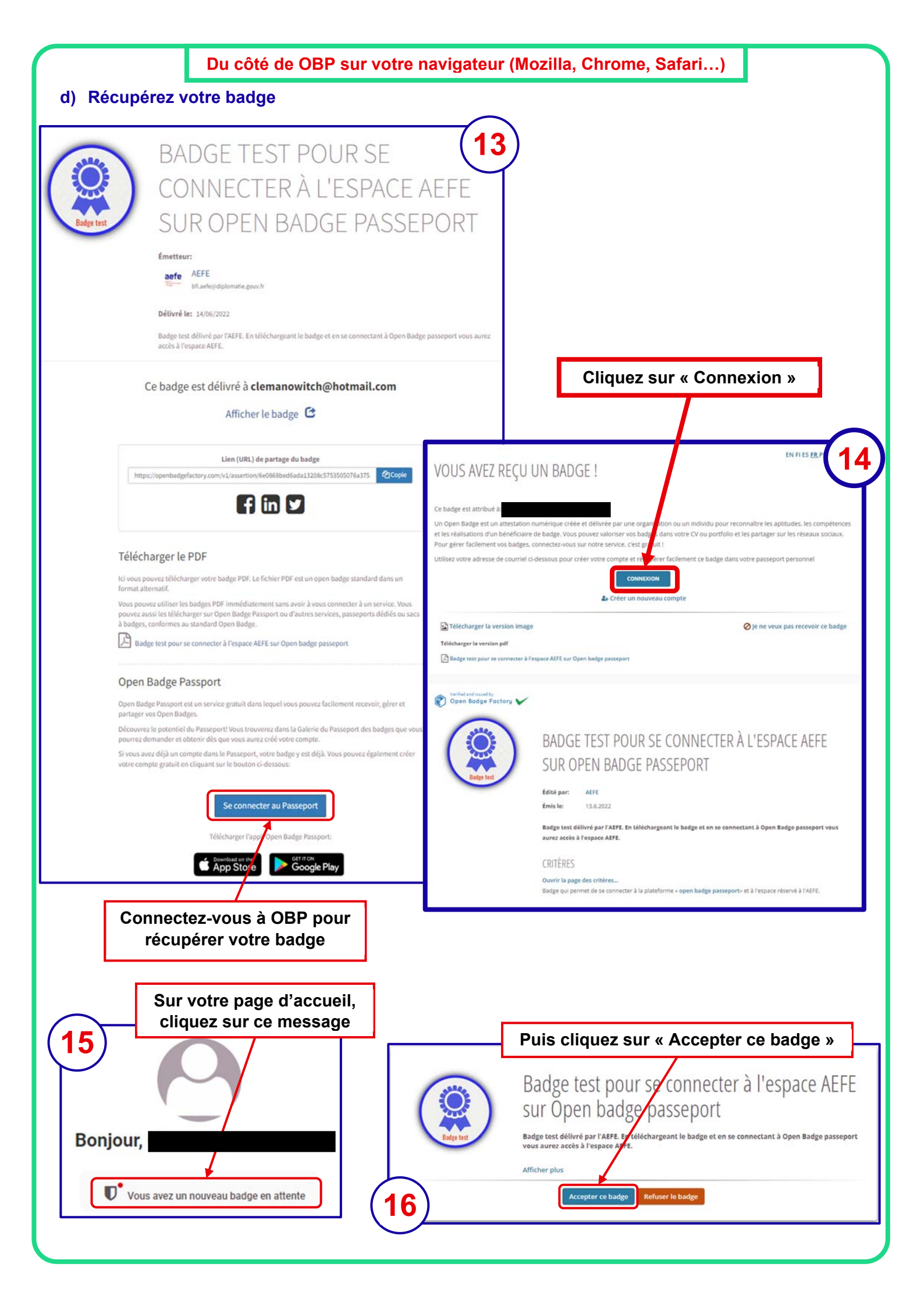

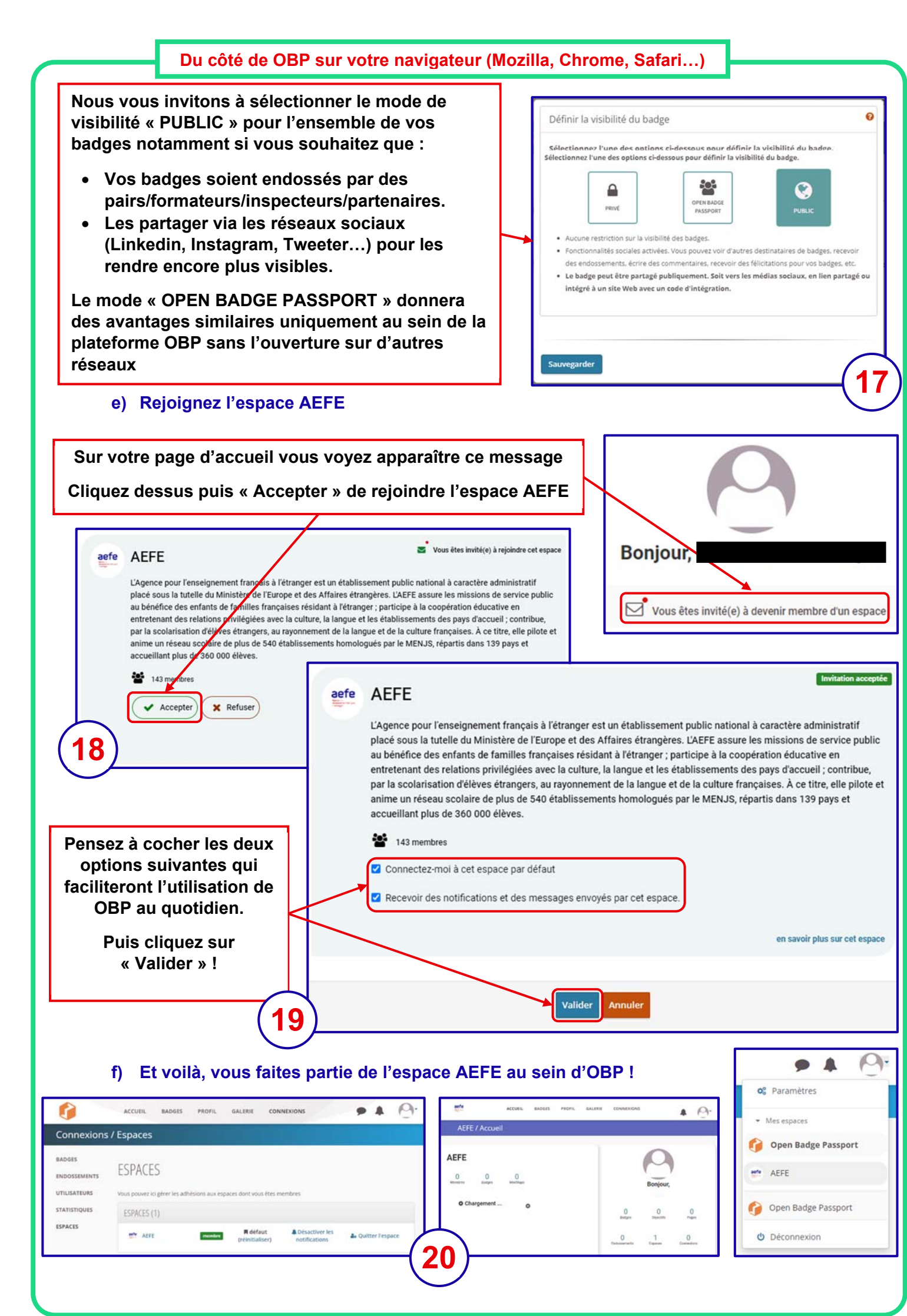